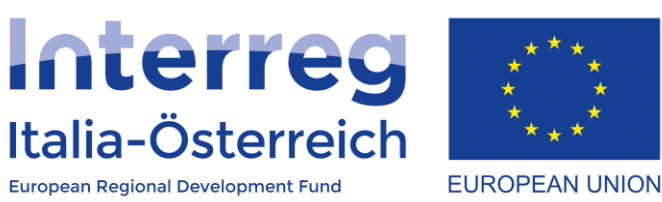

## Il Rapporto di avanzamento annuale del progetto in coheMON

Interreg V-A Italia-Austria 2014-2020

03/09/2018

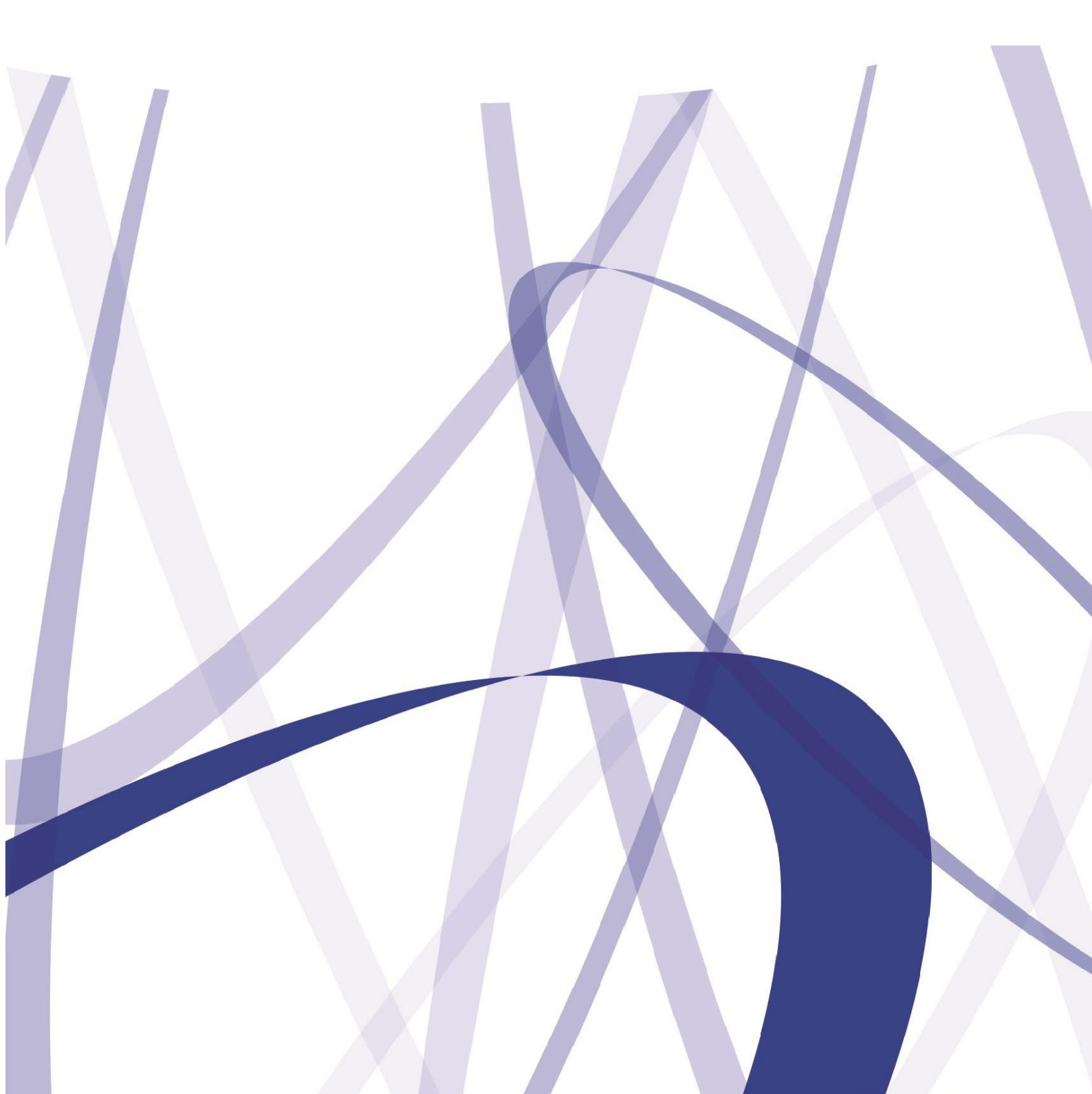

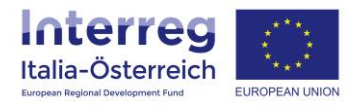

Per via dei continui lavori di attualizzazione e manutenzione del sistema è possibile che le seguenti descrizioni e schermate divergano dalla versione in linea.

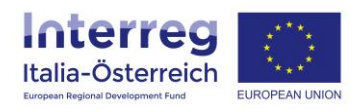

In base all'articolo 7 del contratto di finanziamento Interreg ogni LP si impegna a presentare un rapporto di avanzamento con lo stato aggiornato al 31 dicembre di ogni anno entro il 31 gennaio dell'anno successivo.

Tale rapporto va presentato attraverso il sistema coheMON accedendo alla sezione <u>Gestione</u> > <u>Rapporto annuale</u> per il singolo progetto:

| 🛪 Home 🛛 📕 Preser                                  | ntazione 👻 🕜 Ge | stione   Rendicontazion | ne           |                            | Ciao/Hallo       | ← 🕒 Logout |
|----------------------------------------------------|-----------------|-------------------------|--------------|----------------------------|------------------|------------|
|                                                    |                 |                         |              |                            |                  |            |
| Interreg<br>Italia-Österreich<br>Ergestione proget | EUROPEAN UNION  |                         |              |                            |                  |            |
| Codice progetto                                    | Acronimo        | Importo totale          | Lead Partner | Contratto di finanziamento | Rapporto annuale | Gestione   |
| ITAT1004                                           |                 | 1.388.994,76 €          |              | C2 accedi                  | 🕼 accedi         | C accedi   |
| ITAT1013                                           |                 | 787.905,32€             |              | C# accedi                  | C accedi         | C accedi   |
| ITAT1019                                           |                 | 1.325.010,53 €          |              | C# accedi                  | C accedi         | Caracedi   |
| ITAT1028                                           |                 | 663.365,00 €            |              | C2 accedi                  | C accedi         | C accedi   |
| ITAT1037                                           |                 | 1.214.537,81€           |              | I accedi                   | C accedi         | I accedi   |

## E cliccando poi su <u>+ nuovo rapporto</u>:

| 🖶 Home                                        | Presentazione 👻         | 🖋 Gestione         | Rendicontazione    | & Ciao     | Hallo | ← C+ Logout  |
|-----------------------------------------------|-------------------------|--------------------|--------------------|------------|-------|--------------|
|                                               |                         |                    |                    |            |       |              |
| Inter<br>Italia-Öst<br>Eurgeen Regional Devek | terreich<br>epret fud   |                    |                    |            |       |              |
| Rappor                                        | to annuale di           | avanzan            | nento del progetto |            |       |              |
| ITAT101                                       | 3 -                     |                    |                    |            |       | ovo rapporto |
| Anno riferi                                   | mento                   |                    | Data Chiusura      | Data invio | Stato | Azioni       |
| Nessun rap                                    | porto di avanzamento an | nuale inserito dal | LP                 |            |       |              |
| <b>←</b> torna                                |                         |                    |                    |            |       |              |

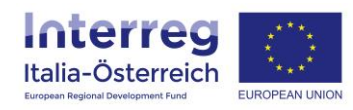

Si dovrà scegliere l'anno di riferimento e cliccare su **<u>Crea rapporto</u>**:

| 🖨 Home                                       | Presentazione 👻 | 🖋 Gestione | Rendicontazione             | Ciao/Hallo | • | G Logout |
|----------------------------------------------|-----------------|------------|-----------------------------|------------|---|----------|
|                                              |                 |            |                             |            |   |          |
| Inter<br>Italia-Öst<br>Eurosen Regional Deve |                 | 4          |                             |            |   |          |
| Creazio                                      | one Rapporto    | annuale    | di avanzamento del progetto |            |   |          |
| ITAT101                                      | 3 -             |            |                             |            |   |          |
| Anno riferin                                 | nento *         |            |                             |            |   |          |
| 2017                                         |                 |            |                             |            |   | ⇒ ∙      |
| Crea rapp<br><b>←</b> torna                  | xorto           |            |                             |            |   |          |

Una volta creato il rapporto per un anno di riferimento si potrà accedere (cliccare su **modifica**) alla pagina di dettaglio per inserire il contenuto del rapporto:

| 🛱 Home 🛛 🗒 Presentazione 👻 🖋 Gestione | Rendicontazione                              |            | Ciao/Hallo     | ← 🕞 Logout                                                                                                    |  |  |  |  |
|---------------------------------------|----------------------------------------------|------------|----------------|----------------------------------------------------------------------------------------------------|--|--|--|--|
|                                       |                                              |            |                |                                                                                                    |  |  |  |  |
| Italia-Österreich                     |                                              |            |                |                                                                                                    |  |  |  |  |
| Rapporto creato con successo          |                                              |            |                | ×                                                                                                    |  |  |  |  |
| Rapporto annuale di avanzan           | Rapporto annuale di avanzamento del progetto |            |                |                                                                                                    |  |  |  |  |
| ITAT1013 -                            |                                              |            |                |                                                                                                    |  |  |  |  |
|                                       |                                              |            |                | • nuovo rapporto                                                                                                    |  |  |  |  |
| Anno riferimento                      | Data Chiusura                                | Data invio | Stato          | Azioni                                                                                                    |  |  |  |  |
| 2017                                  | -                                            |            | In lavorazione | Correction Correction |  |  |  |  |
| <b>←</b> torna                        |                                              |            |                | ·,                                                                                                    |  |  |  |  |

La pagina di dettaglio è suddivisa in **6 sezioni**, ognuna delle quali potrà/dovrà essere salvata:

- 1. Descrizione delle attività specifiche realizzate per WP dal precedente rapporto (o da inizio progetto)
- 2. Descrizione dello stato di avanzamento del raggiungimento del target degli indicatori di output
- 3. Descrizione dello stato di avanzamento finanziario
- 4. Stima dell'importo che i beneficiari sottoporranno ai rispettivi controllori FLC
- 5. Descrizione di eventuali problemi e rallentamenti incontrati durante l'anno di riferimento; indicazione di esigenze e miglioramenti auspicati
- 6. Allegati.

Il Rapporto di avanzamento annuale del progetto in coheMON

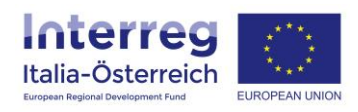

Inseriti tutti i dati e salvata ogni sezione si possono caricare degli allegati (per esempio, foto, prodotti realizzati, etc) per voi **validare** (=chiudere) l'inserimento dei dati:

| 🖨 Home              | e 📕 Presentazione 👻 🖋 Gestio                   | one I Rendicontazione |                                          | 🕏 Ciao/Hallo Demian Samuel Zucal 👻 | 🕒 Logout |
|---------------------|------------------------------------------------|-----------------------|------------------------------------------|------------------------------------|----------|
|                     |                                                |                       |                                          |                                    | .1       |
| Importo b           | eneficiari de                                  |                       |                                          |                                    |          |
| txt                 |                                                |                       |                                          |                                    |          |
| 5. Deso<br>migliora | crizione di eventuali prob<br>amenti auspicati | olemi e rallentament  | i incontrati durante l'anno di riferimen | to; indicazione di esigenze e      |          |
| Problemi            | it                                             |                       |                                          |                                    |          |
| txt                 |                                                |                       |                                          |                                    |          |
|                     |                                                |                       |                                          |                                    |          |
| Problemi            | de                                             |                       |                                          |                                    |          |
| txt                 |                                                |                       |                                          |                                    |          |
| salva               |                                                |                       |                                          |                                    |          |
| 6. Alleg            | jati                                           |                       |                                          |                                    |          |
|                     |                                                |                       |                                          | 1                                  | Allegato |
| #                   | Data                                           | Nome                  | File                                     |                                    |          |
| 1                   | 03/09/2018                                     | foto                  | ▲ Download                               |                                    |          |
| <b>←</b> torna      | ▲ valida                                       |                       |                                          |                                    |          |

Una volta validato si dovrà scaricare il pdf del rapporto cliccando su **<u>stampa</u>** (1) il quale dovrà essere firmato digitalmente da un soggetto con potere di firma e poi essere **<u>inviato</u>** (2):

| 👫 Home 📕 Presentazione 👻 🎤 Gestione 🖸                       | Rendicontazione                                       | •          | Ciao/Hallo           | ← C+ Logout                        |
|-------------------------------------------------------------|-------------------------------------------------------|------------|----------------------|------------------------------------|
|                                                             |                                                       |            |                      |                                    |
| Italia-Österreich<br>Kennengund Researcher                  |                                                       |            |                      |                                    |
| Rapporto annuale di avanzame                                | nto del progetto                                      |            |                      |                                    |
| ITAT1004 -                                                  |                                                       |            |                      |                                    |
| Il rapporto annuale evidenziato è pronto per essere inviato | o - accedere alla sezione "Invio" per completare l'op | erazione.  |                      |                                    |
|                                                             |                                                       |            | <b>+</b> n           | uovo rapporto                      |
| Anno riferimento                                            | Data Chiusura                                         | Data invio | Stato                | Azioni                             |
| 2017                                                        | 30/08/2018                                            |            | Validato<br>1)<br>2) | l dettaglio<br>⊕ stampa<br>ℤ Invio |
| ← torna                                                     |                                                       |            |                      |                                    |

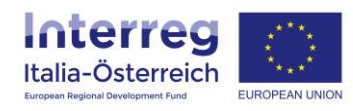

Il documento firmato digitalmente va <u>caricato</u> (1), si potrà verificare il documento caricato (2) e se tutto è corretto cliccare su <u>Invia</u> (3):

| 🖨 Ho                    | me 📕                                | Presentazione 👻 🖋 Gestione | Rendicontazione      | Ciao/Hallo                          | 👻 🕒 Logout |  |  |  |
|-------------------------|-------------------------------------|----------------------------|----------------------|-------------------------------------|------------|--|--|--|
| ا ا                     | $\mathbf{\gamma}$                   |                            |                      |                                     |            |  |  |  |
| litalia<br>European Reg | Italia-Österreich<br>Experiment not |                            |                      |                                     |            |  |  |  |
| Sott                    | oscriz                              | ione Rapporto an           | nuale di avanzamento | del progetto 2017                   |            |  |  |  |
| Codice<br>Acronin       | progetto:<br>10:                    |                            |                      |                                     |            |  |  |  |
| Titolo d<br>Titolo d    | el progetto<br>el progetto          | (it): P.<br>(de):          |                      |                                     |            |  |  |  |
|                         | Area                                | Denominazione del ben      | eficiario (it)       | Denominazione del beneficiario (de) |            |  |  |  |
| LP                      | BLZ                                 |                            |                      |                                     |            |  |  |  |
| PP                      | BLZ                                 |                            |                      |                                     |            |  |  |  |
| PP                      | BLZ                                 |                            |                      |                                     |            |  |  |  |
| PP                      | BLZ                                 | 2)                         |                      |                                     |            |  |  |  |
| 1)                      | 1 2) $3$                            |                            |                      |                                     |            |  |  |  |
|                         |                                     |                            |                      |                                     |            |  |  |  |
| 🗲 toi                   | ← torna                             |                            |                      |                                     |            |  |  |  |

Una volta inviato il rapporto il sistema assegna un numero di protocollo e informa sull'esito della procedura. Viene inviata anche una mail automatica.